# C8300シリーズでのFQDN ACLパターンマッチ ングを使用したZBFWの設定

| 内容                                 |                                     |
|------------------------------------|-------------------------------------|
| <u>はじめに</u>                        |                                     |
| <u>前提条件</u>                        |                                     |
| <u>要件</u>                          |                                     |
| <u>使用するコンポーネント</u>                 |                                     |
| <u>背景説明</u>                        |                                     |
|                                    |                                     |
| <u>ネットワーク図</u>                     |                                     |
| <u>コンフィギュレーション</u>                 |                                     |
| <u>ステップ1:(オプション)VRFの設</u>          | <u></u>                             |
| <u>ステップ2:インターフェイスの設</u>            | <u>定</u>                            |
| <u>ステップ3:(オプション)NATの設</u>          | <u>定</u>                            |
| <u>ステップ 4:FQDN ACLの設定</u>          |                                     |
| <u>ステップ 5:ZBFWの設定</u>              |                                     |
| <u>確認</u>                          |                                     |
| <u>ステップ1:クライアントからのHTTP</u>         | 接続の開始                               |
| <u>ステップ2: IPキャッシュの確認</u>           |                                     |
| <u>ステップ 3:ZBFWログの確認</u>            |                                     |
| <u>ステップ4 : パケットキャプチャの確認</u>        | 2                                   |
| <u>トラブルシュート</u>                    |                                     |
| <u>よく寄せられる質問(FAQ)</u>              |                                     |
| <u>Q:ルータでのIPキャッシュのタイムア</u>         | <u>'ウト値はどのように決定されるのですか。</u>         |
| <u>Q: DNSサーバがAレコードではなくCN</u>       | AMEレコードを返す場合に問題はありませんか。             |
| <u>質問:C8300ルータで収集されたパケッ<br/>か。</u> | <u>/ トキャプチャをFTPサーバに転送するコマンドは何です</u> |
| <u>参考</u>                          |                                     |
|                                    |                                     |

# はじめに

このドキュメントでは、C8300プラットフォームで自律モードのFQDN ACLパターンマッチング を使用してZBFWを設定する手順について説明します。

# 前提条件

# 要件

次の項目に関する専門知識があることが推奨されます。

- ゾーンベースポリシーファイアウォール(ZBFW)
- 仮想ルーティングおよび転送(VRF)
- ネットワークアドレス変換(NAT)

使用するコンポーネント

このドキュメントの情報は、次のソフトウェアとハードウェアのバージョンに基づいています。

• C8300-2N2S-6T 17.12.02

このドキュメントの情報は、特定のラボ環境にあるデバイスに基づいて作成されました。このド キュメントで使用するすべてのデバイスは、クリアな(デフォルト)設定で作業を開始していま す。本稼働中のネットワークでは、各コマンドによって起こる可能性がある影響を十分確認して ください。

# 背景説明

ゾーンベースポリシーファイアウォール(ZBFW)は、Cisco IOS®およびCisco IOS XEデバイス上 でファイアウォールを設定するための高度な方法であり、ネットワーク内にセキュリティゾーン を作成できます。

ZBFWにより、管理者はインターフェイスをゾーンにグループ化し、ゾーン間を移動するトラフィックにファイアウォールポリシーを適用できます。

FQDN ACL(完全修飾ドメイン名(FQDN)アクセスコントロールリスト)は、CiscoルータのZBFWと ともに使用され、管理者がIPアドレスだけでなくドメイン名に基づいてトラフィックを照合する ファイアウォールルールを作成できるようにします。

この機能は、サービスに関連付けられているIPアドレスが頻繁に変更される可能性がある、 AWSやAzureなどのプラットフォームでホストされているサービスを扱う場合に特に便利です。

アクセスコントロールポリシーの管理を簡素化し、ネットワーク内のセキュリティ設定の柔軟性 を向上させます。

# 設定

## ネットワーク図

このドキュメントでは、この図に基づくZBFWの設定と検証を紹介します。 これは、 BlackJumboDogをDNSサーバとして使用するシミュレーション環境です。

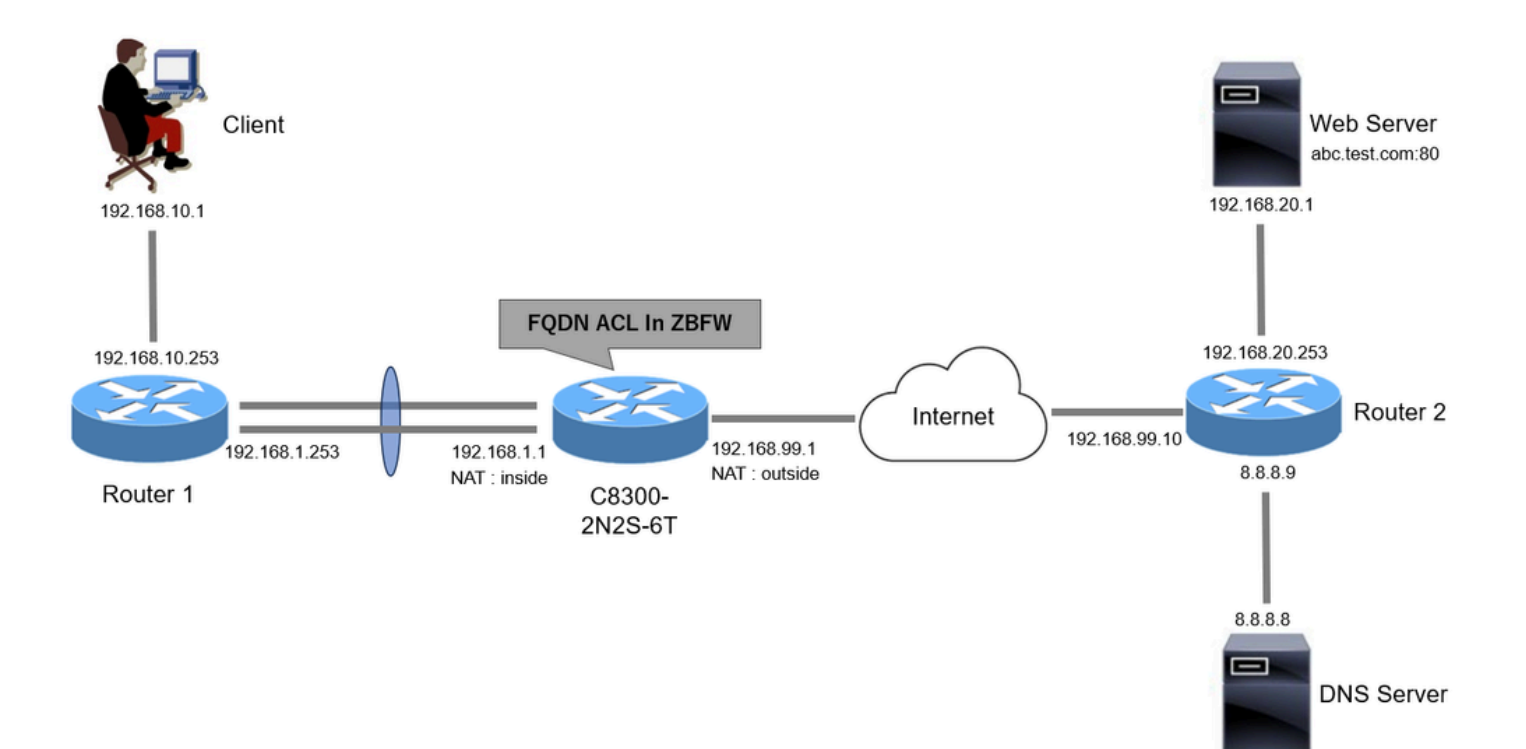

ネットワーク図

コンフィギュレーション

これは、クライアントからWebサーバへの通信を許可する設定です。

ステップ1:(オプション)VRFの設定

VRF(Virtual Routing and Forwarding)機能を使用すると、単一のルータ内に複数の独立したルーティングテーブルを作成して管理できます。この例では、WebVRFという名前のVRFを作成し、関連する通信のルーティングを実行します。

```
vrf definition WebVRF
rd 65010:10
!
address-family ipv4
route-target export 65010:10
route-target import 65010:10
exit-address-family
!
address-family ipv6
route-target export 65010:10
route-target import 65010:10
exit-address-family
ip route vrf WebVRF 8.8.8.8 255.255.255.255 GigabitEthernet0/0/3 192.168.99.10
ip route vrf WebVRF 192.168.10.0 255.255.255.0 Port-channel1.2001 192.168.1.253
ip route vrf WebVRF 192.168.20.0 255.255.255.0 GigabitEthernet0/0/3 192.168.99.10
```

## ステップ2:インターフェイスの設定

ゾーンメンバー、VRF、NAT、InsideおよびOutsideインターフェイスのIPアドレスなどの基本情 報を設定します。

interface GigabitEthernet0/0/1
no ip address
negotiation auto
lacp rate fast
channel-group 1 mode active

interface GigabitEthernet0/0/2
no ip address
negotiation auto
lacp rate fast
channel-group 1 mode active

interface Port-channel1
no ip address
no negotiation auto

interface Port-channel1.2001 encapsulation dot1Q 2001 vrf forwarding WebVRF ip address 192.168.1.1 255.255.255.0 ip broadcast-address 192.168.1.255 no ip redirects no ip proxy-arp ip nat inside zone-member security zone\_client

interface GigabitEthernet0/0/3
vrf forwarding WebVRF
ip address 192.168.99.1 255.255.255.0
ip nat outside
zone-member security zone\_internet
speed 1000
no negotiation auto

ステップ3:(オプション)NATの設定

InsideおよびOutsideインターフェイス用にNATを設定します。 この例では、クライアントからの 送信元IPアドレス(192.168.10.1)が192.168.99.100に変換されます。

ip access-list standard nat\_source
10 permit 192.168.10.0 0.0.0.255

ip nat pool natpool 192.168.99.100 192.168.99.100 prefix-length 24
ip nat inside source list nat\_source pool natpool vrf WebVRF overload

ステップ 4: FQDN ACLの設定

ターゲットトラフィックに一致するようにFQDN ACLを設定します。この例では、FQDNオブジェクトグループのパターンマッチングでワイルドカード'\*'を使用して、宛先FQDNに一致させます。

object-group network src\_net 192.168.10.0 255.255.255.0

object-group fqdn dst\_test\_fqdn
pattern .\*\.test\.com

object-group network dst\_dns
host 8.8.8.8

ip access-list extended Client-WebServer
1 permit ip object-group src\_net object-group dst\_dns
5 permit ip object-group src\_net fqdn-group dst\_test\_fqdn

ステップ 5:ZBFWの設定

ZBFWのゾーン、クラスマップ、ポリシーマップを設定します。 この例では、パラメータマップ を使用して、トラフィックがZBFWによって許可されたときにログが生成されます。

zone security zone\_client
zone security zone\_internet

parameter-map type inspect inspect\_log
audit-trail on

class-map type inspect match-any Client-WebServer-Class
match access-group name Client-WebServer

policy-map type inspect Client-WebServer-Policy
class type inspect Client-WebServer-Class
inspect inspect\_log
class class-default
drop log

zone-pair security Client-WebServer-Pair source zone\_client destination zone\_internet
service-policy type inspect Client-WebServer-Policy

# 確認

## ステップ1:クライアントからのHTTP接続の開始

クライアントからWEBサーバへのHTTP通信が正常であることを確認します。

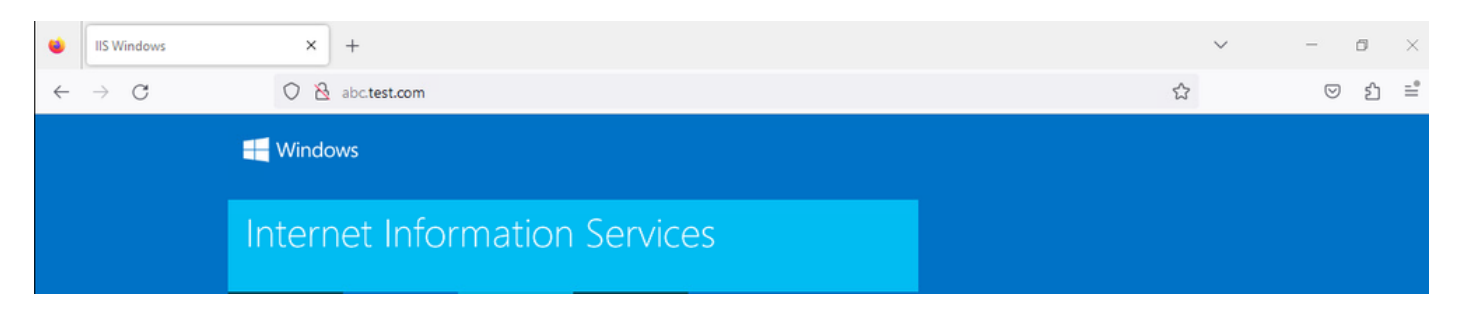

HTTP接続

# ステップ2:IPキャッシュの確認

show platform hardware qfp active feature dns-snoop-agent datapath ip-cache allコマンドを実行して、ターゲットFQDNに対するIPキャッシュがC8300-2N2S-6Tで生成されていることを確認します。

### <#root>

02A7382#

show platform hardware qfp active feature dns-snoop-agent datapath ip-cache all

IP Address Client(s) Expire RegexId Dirty VRF ID Match 192.168.20.1 0x1 117 0xdbccd400 0x00 0x0 .\*\.test\.com

ステップ3:ZBFWログの確認

IPアドレス(192.168.20.1)がFQDN(.\*\.test\.com)と一致していることを確認し、ステップ1のHTTP通信がZBFWによって許可されていることを確認します。

\*Mar 7 11:08:23.018: %IOSXE-6-PLATFORM: R0/0: cpp\_cp: QFP:0.0 Thread:003 TS:00000551336606461468 %FW-6-SESS\_AUDIT\_TRAIL\_START

\*Mar 7 11:08:24.566: %IOSXE-6-PLATFORM: R0/0: cpp\_cp: QFP:0.0 Thread:002 TS:00000551338150591101 %FW-6-SESS\_AUDIT\_TRAIL: (target:

#### ステップ4:パケットキャプチャの確認

ターゲットFQDNのDNS解決と、クライアントとWEBサーバ間のHTTP接続が成功したことを確認します。

#### 内部でのパケットキャプチャ:

| No. | Time                       | Identification | Source       | S.Port Destination | D.Port | Time to Live Protocol | Length TCP.Seq | Next sequence TCP.Ack | Info                                                         |
|-----|----------------------------|----------------|--------------|--------------------|--------|-----------------------|----------------|-----------------------|--------------------------------------------------------------|
| 15  | 2024-03-07 11:50:36.775945 | 0x0511 (1297)  | 192.168.10.1 | 64078 8.8.8.8      | 53     | 127 DNS               | 76             |                       | Standard query 0xa505 A abc.test.com                         |
| 18  | 2024-03-07 11:50:36.782949 | 0xe036 (57398) | 8.8.8.8      | 53 192.168.10.1    | 64078  | 126 DNS               | 92             |                       | Standard query response 0xa505 A abc.test.com A 192.168.20.1 |

内部のDNSパケット

| No. | Time                          | Identification | Source       | S.Port Destination | D.Port | Time to Live Pro | rotocol Length | TCP.Seq | Next sequence TC | P.Ack Info                                                          |
|-----|-------------------------------|----------------|--------------|--------------------|--------|------------------|----------------|---------|------------------|---------------------------------------------------------------------|
| E 3 | 22 2024-03-07 11:50:36.798954 | 0x4575 (17781) | 192.168.10.1 | 51715 192.168.20.1 | 80     | 127 TC           | CP 70          | 0       | 1                | 0 51715 → 80 [SYN] Seq=0 Win=64240 Len=0 MSS=1460 WS=256 SACK_PERM  |
|     | 23 2024-03-07 11:50:36.798954 | 0x92fb (37627) | 192.168.20.1 | 80 192.168.10.1    | 51715  | 126 TC           | CP 70          | 0       | 1                | 1 80 → 51715 [SYN, ACK] Seq=0 Ack=1 Win=65535 Len=0 MSS=1460 WS=256 |
| 13  | 24 2024-03-07 11:50:36.798954 | 0x4576 (17782) | 192.168.10.1 | 51715 192.168.20.1 | 80     | 127 TC           | CP 58          | 1       | 1                | 1 51715 → 80 [ACK] Seq=1 Ack=1 Win=2102272 Len=0                    |
|     | 26 2024-03-07 11:50:36.803944 | 0x4577 (17783) | 192.168.10.1 | 51715 192.168.20.1 | 80     | 127 HT           | TTP 492        | 1       | 435              | 1 GET / HTTP/1.1                                                    |
|     | 27 2024-03-07 11:50:36.806949 | 0x92fc (37628) | 192.168.20.1 | 80 192.168.10.1    | 51715  | 126 HT           | TTP 979        | 1       | 922              | 435 HTTP/1.1 200 OK (text/html)                                     |

内部の*HTTP*パケット

### オンサイドでのパケットキャプチャ(192.168.10.1は192.168.19.100に対してNATです):

| No. | Time                         | Identification | Source         | S.Port | Destination       | D.Port | Time to Live | Protocol | Length | TCP.Seq | Next sequence | TCP.Ack | Info                                                         |
|-----|------------------------------|----------------|----------------|--------|-------------------|--------|--------------|----------|--------|---------|---------------|---------|--------------------------------------------------------------|
|     | 3 2024-03-07 11:50:36.775945 | 0x0511 (1297)  | 192.168.99.100 | 64078  | 8.8.8.8           | 53     | 126          | DNS      | 72     |         |               |         | Standard query 0xa505 A abc.test.com                         |
|     | 5 2024-03-07 11:50:36.782949 | 0xe036 (57398) | 8.8.8.8        | 53     | 53 192.168.99.100 |        | 127          | DNS      | 88     |         |               |         | Standard query response 0xa505 A abc.test.com A 192.168.20.1 |
|     |                              |                |                |        |                   |        |              |          |        |         |               |         |                                                              |

外部のDNSパケット

| No. | Time                          | Identification | Source         | S.Port | Destination    | D.Port | Time to Live | Protocol | Length | TCP.Seq | Next sequence | TCP.Ad | k Info            |                                               |
|-----|-------------------------------|----------------|----------------|--------|----------------|--------|--------------|----------|--------|---------|---------------|--------|-------------------|-----------------------------------------------|
| Г   | 10 2024-03-07 11:50:36.798954 | 0x4575 (17781) | 192.168.99.100 | 51715  | 192.168.20.1   | 80     | 126          | TCP      | 66     | 0       | 1             |        | 0 51715 → 80 [SY  | I] Seq=0 Win=64240 Len=0 MSS=1460 WS=256 SACK |
|     | 11 2024-03-07 11:50:36.798954 | 0x92fb (37627) | 192.168.20.1   | 80     | 192.168.99.100 | 51715  | 127          | TCP      | 66     | 0       | 1             |        | 1 80 + 51715 [SY  | I, ACK] Seq=0 Ack=1 Win=65535 Len=0 MSS=1460  |
|     | 12 2024-03-07 11:50:36.798954 | 0x4576 (17782) | 192.168.99.100 | 51715  | 192.168.20.1   | 80     | 126          | TCP      | 54     | 1       | 1             |        | 1 51715 → 80 [AC  | [] Seq=1 Ack=1 Win=2102272 Len=0              |
|     | 14 2024-03-07 11:50:36.803944 | 0x4577 (17783) | 192.168.99.100 | 51715  | 192.168.20.1   | 80     | 126          | HTTP     | 488    | 1       | 435           |        | 1 GET / HTTP/1.1  |                                               |
|     | 15 2024-03-07 11:50:36.806949 | 0x92fc (37628) | 192.168.20.1   | 80     | 192.168.99.100 | 51715  | 127          | HTTP     | 975    | 1       | 922           | 43     | 5 HTTP/1.1 200 OF | (text/html)                                   |

外部のHTTPパケット

#### トラブルシュート

FQDN ACLパターンマッチングを使用したZBFWに関連する通信の問題のトラブルシューティングを行うには、問題時にログを収 集して、Cisco TACに提供できます。トラブルシューティングのログは、問題の性質によって異なることに注意してください。

#### 収集するログの例:

!!!! before reproduction
!! Confirm the IP cache
show platform hardware qfp active feature dns-snoop-agent datapath ip-cache all

!! Enable packet-trace debug platform packet-trace packet 8192 fia-trace debug platform packet-trace copy packet both debug platform condition ipv4 access-list Client-WebServer both debug platform condition feature fw dataplane submode all level verbose

!! Enable debug-level system logs and ZBFW debug logs debug platform packet-trace drop debug acl cca event debug acl cca error debug ip domain detail !! Start to debug debug platform condition start

!! Enable packet capture on the target interface (both sides) and start the capture monitor capture CAPIN interface Port-channel1.2001 both monitor capture CAPIN match ipv4 any any monitor capture CAPIN buffer size 32 monitor capture CAPIN start

monitor capture CAPOUT interface g0/0/3 both monitor capture CAPOUT match ipv4 any any monitor capture CAPOUT buffer size 32 monitor capture CAPOUT start !! (Optional) Clear the DNS cache on the client ipconfig/flushdns ipconfig /displaydns

!! Run the show command before reproduction show platform hardware qfp active feature firewall drop all show policy-map type inspect zone-pair Client-WebServer-Pair sessions show platform packet-trace statistics show platform packet-trace summary show logging process cpp\_cp internal start last boot show platform hardware qfp active feature dns-snoop-agent client hw-pattern-list show platform hardware qfp active feature dns-snoop-agent client info show platform hardware qfp active feature dns-snoop-agent datapath stats show ip dns-snoop all show platform hardware qfp active feature dns-snoop-agent datapath ip-cache all show platform software access-list F0 summary

!!!! Reproduce the issue - start

!! During the reproduction the issue, run show commands at every 10 seconds
!! Skip show ip dns-snoop all command if it is not supported on the specific router show ip dns-snoop all
show platform hardware qfp active feature dns-snoop-agent datapath ip-cache all

!!!! After reproduction
!! Stop the debugging logs and packet capture debug platform condition stop monitor capture CAPIN stop monitor capture CAPOUT stop

!! Run the show commands show platform hardware qfp active feature firewall drop all show policy-map type inspect zone-pair Client-WebServer-Pair sessions show platform packet-trace statistics show platform packet-trace summary show logging process cpp\_cp internal start last boot show platform hardware qfp active feature dns-snoop-agent client hw-pattern-list show platform hardware qfp active feature dns-snoop-agent client info show platform hardware qfp active feature dns-snoop-agent datapath stats show ip dns-snoop all show platform hardware qfp active feature dns-snoop-agent datapath ip-cache all show platform software access-list F0 summary

show platform packet-trace packet all decode show running-config

よく寄せられる質問(FAQ)

Q:ルータでIPキャッシュのタイムアウト値はどのように決定されるのですか。

A:IPキャッシュのタイムアウト値は、DNSサーバから返されるDNSパケットのTTL(存続可能時間)値によって決まります。この 例では、120秒です。IPキャッシュがタイムアウトすると、自動的にルータから削除されます。パケットキャプチャの詳細を次に 示します。

| ~ | Do               | main Name System (response)                         |  |  |  |  |  |  |  |  |  |  |  |
|---|------------------|-----------------------------------------------------|--|--|--|--|--|--|--|--|--|--|--|
|   |                  | Transaction ID: 0xa505                              |  |  |  |  |  |  |  |  |  |  |  |
|   | >                | Flags: 0x8580 Standard query response, No error     |  |  |  |  |  |  |  |  |  |  |  |
|   |                  | Questions: 1                                        |  |  |  |  |  |  |  |  |  |  |  |
|   |                  | Answer RRs: 1                                       |  |  |  |  |  |  |  |  |  |  |  |
|   | Authority RRs: 0 |                                                     |  |  |  |  |  |  |  |  |  |  |  |
|   |                  | Additional RRs: 0                                   |  |  |  |  |  |  |  |  |  |  |  |
|   | >                | Queries                                             |  |  |  |  |  |  |  |  |  |  |  |
|   | $\sim$           | Answers                                             |  |  |  |  |  |  |  |  |  |  |  |
|   |                  | ✓ abc.test.com: type A, class IN, addr 192.168.20.1 |  |  |  |  |  |  |  |  |  |  |  |
|   |                  | Name: abc.test.com                                  |  |  |  |  |  |  |  |  |  |  |  |
|   |                  | Type: A (Host Address) (1)                          |  |  |  |  |  |  |  |  |  |  |  |
|   |                  | Class: IN (0x0001)                                  |  |  |  |  |  |  |  |  |  |  |  |
|   |                  | Time to live: 120 (2 minutes)                       |  |  |  |  |  |  |  |  |  |  |  |
|   |                  | Data length: 4                                      |  |  |  |  |  |  |  |  |  |  |  |
|   |                  | Address: 192.168.20.1                               |  |  |  |  |  |  |  |  |  |  |  |
|   |                  |                                                     |  |  |  |  |  |  |  |  |  |  |  |

DNS解決のパケットの詳細

Q: DNSサーバがAレコードではなくCNAMEレコードを返す場合に問題はありませんか。

A:はい、問題ありません。DNSサーバからCNAMEレコードが返されると、DNS解決とHTTP通信は問題なく行われます。パケットキャプチャの詳細を次に示します。

| No. | Time                       | Identification | Source       | S.Port | Destination  | D.Port | Time to Live | Protocol | Length | TCP.Seq | Next sequence TCP.Ack | Info                                                          |
|-----|----------------------------|----------------|--------------|--------|--------------|--------|--------------|----------|--------|---------|-----------------------|---------------------------------------------------------------|
| 350 | 2024-03-07 12:09:55.625959 | 0x0bc5 (3013)  | 192.168.10.1 | 63777  | 8.8.8.8      | 53     | 127          | DNS      | 76     |         |                       | Standard query 0x6bd8 A abc.test.com                          |
| 357 | 2024-03-07 12:09:55.629957 | 0xe4fe (58622) | 8.8.8.8      | 53     | 192.168.10.1 | 63777  | 126          | DNS      | 114    |         |                       | Standard query response 0x6bd8 A abc.test.com CNAME def.test. |

内部のDNSパケット

```
Domain Name System (response)
   Transaction ID: 0x6bd8
> Flags: 0x8580 Standard query response, No error
   Ouestions: 1
   Answer RRs: 2
   Authority RRs: 0
   Additional RRs: 0
> Queries

    Answers

   ✓ abc.test.com: type CNAME, class IN, cname def.test.com
        Name: abc.test.com
        Type: CNAME (Canonical NAME for an alias) (5)
        Class: IN (0x0001)
        Time to live: 120 (2 minutes)
        Data length: 6
        CNAME: def.test.com
     def.test.com: type A, class IN, addr 192.168.20.1
        Name: def.test.com
        Type: A (Host Address) (1)
        Class: IN (0x0001)
        Time to live: 120 (2 minutes)
        Data length: 4
        Address: 192.168.20.1
```

DNS解決のパケットの詳細

| No. | Time                           | Identification | Source       | S.Port | Destination  | D.Port | Time to Live | Protocol | Length | TCP.5 | Next : | TCP.J | Info             |                 |             |            |
|-----|--------------------------------|----------------|--------------|--------|--------------|--------|--------------|----------|--------|-------|--------|-------|------------------|-----------------|-------------|------------|
|     | 356 2024-03-07 12:09:55.644955 | 0x4589 (17801) | 192.168.10.1 | 51801  | 192.168.20.1 | 80     | 1            | 27 TCP   | 70     | 0     | 1      | 0     | 51801 → 80 [SYN] | Seq=0 Win=64240 | Len=0 MSS   | =1460 WS=2 |
|     | 357 2024-03-07 12:09:55.644955 | 0x9349 (37705) | 192.168.20.1 | 80     | 192.168.10.1 | 51801  | 1            | 26 TCP   | 70     | 0     | 1      | 1     | 30 → 51801 [SYN, | ACK] Seq=0 Ack= | 1 Win=65535 | 5 Len=0 MS |
|     | 358 2024-03-07 12:09:55.644955 | 0x458a (17802) | 192.168.10.1 | 51801  | 192.168.20.1 | 80     | 1            | 27 TCP   | 58     | 1     | 1      | 1     | 51801 → 80 [ACK] | Seq=1 Ack=1 Win | =2102272 Lo | en=0       |
|     | 359 2024-03-07 12:09:55.645962 | 0x458b (17803) | 192.168.10.1 | 51801  | 192.168.20.1 | 80     | 1            | 27 HTTP  | 492    | 1     | 435    | 1     | GET / HTTP/1.1   |                 |             |            |
|     | 362 2024-03-07 12:09:55.646954 | 0x934a (37706) | 192.168.20.1 | 80     | 192.168.10.1 | 51801  | 1            | 26 HTTP  | 979    | 1     | 922    | 435   | TTP/1.1 200 OK   | (text/html)     |             |            |

内部のHTTPパケット

Q: C8300ルータで収集されたパケットキャプチャをFTPサーバに転送するコマンドは何ですか。

A:monitor capture <capture name> export bootflash:<capture name>.pcapおよびcopy bootflash:<capture name>.pcap ftp://<user>:<password>@<FTP IP Address>コマンドを使用して、パケットキャプチャをFTPサーバに転送します。次に、CAPINを FTPサーバに転送する例を示します。

#### <#root>

monitor capture CAPIN export bootflash:CAPIN.pcap

copy bootflash:CAPIN.pcap ftp://<user>:<password>@<FTP IP Address>

<u>ゾーンベースポリシーファイアウォール設計について</u>

翻訳について

シスコは世界中のユーザにそれぞれの言語でサポート コンテンツを提供するために、機械と人に よる翻訳を組み合わせて、本ドキュメントを翻訳しています。ただし、最高度の機械翻訳であっ ても、専門家による翻訳のような正確性は確保されません。シスコは、これら翻訳の正確性につ いて法的責任を負いません。原典である英語版(リンクからアクセス可能)もあわせて参照する ことを推奨します。